Dealer Admin™

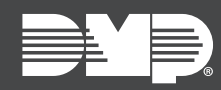

# FEATURE UPDATE | MAY 2021

# **New Features**

Effective May 26th, 2021, Dealer Admin is updated to Version 2.64.0.

## System Status

Dealer Admin now enables you to more effectively manage your customers' systems through the new **System Status** page.

From this page, you can perform the following actions depending on your panel type:

- Arm and Disarm systems
- View zone status
- Bypass zones
- View door status
- Lock, unlock, and grant access to doors

| ensington Estate and Farms |            |                                                                                                    |            |           | D Search                              |
|----------------------------|------------|----------------------------------------------------------------------------------------------------|------------|-----------|---------------------------------------|
| 0                          |            |                                                                                                    |            |           | A Customers 4134                      |
| Q Arming                   | O Ref      | D Zone Status                                                                                                    |            | O Refresh | Dealer Dashboard                      |
| ARM ALL                    | DISARM ALL | Faulted Zones                                                                                                    | Status     | Dypass    | 🐣 Levi James                          |
| P Find area                |            | <ul> <li>HOUSE 2ND FLOOR SW WINDOW</li> </ul>                                                                                                    | 🛆 Open     | ۵         | C Levi James_39550                    |
|                            | 0          | OK Zones                                                                                                    | Status     | Dypess    | Automation                            |
| ERMETER                    | DISARMED   | O HOUSE 1ST FLOOR SW WINDOW                                                                                                    | ✓ Normal   | (C)       | Full Programming<br>Print Programming |
| 4TERIOR                    | ARNED      | O HOUSE 1ST FLOOR SW DOOR                                                                                                    | Øypassed   |           | Profiles                              |
| EDROOM                     | ARNED      | 0 HOUSE 1ST FLOOR SE WINDOW                                                                                                    | 🗸 Normal   | (E)       | Remote Update<br>Schedules            |
| ARAGE                      | ARNED      | O HOUSE PRONT DOOR                                                                                                    | ✓ Normal   | ۵.        | System Analytics                      |
| ARN                        | DISARMED   | HOUSE BACK DOOR                                                                                                    | ✓ Normal   | (D)       | System Information<br>System Reports  |
| IEN HOUSE                  | O DISAMMED | O HOUSE 1ST FLOOR NE WINDOW                                                                                                    | Ø Bypassed |           | System Status                         |
| ASTURE                     | AFMED      | O HOUSE IST FLOOR NW WINDOW                                                                                                    | ✓ Normal   | ۵)        | System Tests<br>User Codes            |
|                            |            | MOUSE 1ST FLOOR S WINDOW                                                                                                    | Normal     |           | P Tools                               |
| CAT SHED                   | AIMED      | O HOUSE 1ST FLOOR W WINDOW                                                                                                    | Ø Bypassed |           | 0.000                                 |
| MONT GATE                  | ABNED      | 0 HOUSE N ATTIC WINDOW                                                                                                    | Ø Bypassed |           | er Personnei                          |
| NCK GATE                   | ARNED      | 0 HOUSE SATTIC WINDOW                                                                                                    | ✓ Normal   |           | News items                            |
|                            |            |                                                                                                    |            |           | Tech Lecator                          |
| ors                        |            |                                                                                                    |            | C Refresh | Dealer Resources                      |
| FRONT GATE                 | BACK GATE  | GARAGE     GARAGE     GAR | PERIMETER  |           | Customer Referrals                    |
| 6                          | 6          | 6                                                                                                    | 0          | 3         | @ Billing                             |
|                            |            | The second                                                                                                    |            | _         | © Settings                            |

## Custom Role Change: Arming is Now System Status

The custom role previously named **Arming** is now named **System Status**. In addition to system arming and disarming, this role now also grants personnel the ability to perform all of the other actions in **System Status**, such as bypassing zones and unlocking doors.

For personnel who had a custom role with **Arming** permission, the permission automatically changes to **System Status** and will remain enabled.

#### Requirements

Managing customers' systems from System Status requires the following permissions:

- Users with Preset Roles require the Administrator role
- Users with Custom Roles require System Status (formerly Arming) permission
- Viewing and managing doors requires that **Advanced Reports** is enabled in **System Information**
- Locking, unlocking, and granting access to doors requires that **Door Control** is enabled in **System Information**

#### More Information

To learn more, refer to the following documents:

- Personnel Roles
- <u>System Status</u>

## Panel Version 212 Support

Dealer Admin now supports XR, XT, and Com Series firmware Version 212, including the following features:

## Remote DSC and ECP Passthru Configuration (Com Series)

Compatible universal communicators can now be automatically configured for ECP and DSC Passthru from Dealer Admin. After setting up the host panel and installing the communicator, complete the following steps to remotely configure ECP or DSC Passthru:

#### ECP Setup

- 1. Go to **Customers**.
- 2. Find and select the system name.
- 3. Go to Full Programming > System Options.
- 4. In Keypad Input, select ECP.
- 5.<sup>•</sup> In **ECP Partition**, enter the number of the partition where you want the communicator to operate.
- 6. Press Begin ECP Setup.
- 7.<sup>•</sup> If the host panel is a VISTA 128, turn on **VISTA 128**.
- 8.<sup>•</sup> Enter the host panel's installer code in **VISTA Installer Code**.
- 9. Press **Begin**.
- 10. After setup is complete, Dealer Admin automatically retrieves zones from the host panel. If you need to retrieve zones again later, open **System Options** and select **Get Zones**.

| System Options | Cross Zone Time      | FCP Setun                    |                                             |
|----------------|----------------------|------------------------------|---------------------------------------------|
|                | Power Fail Delay     |                              |                                             |
|                | Swinger Bypass Trips | VISTA 128?                   |                                             |
|                | # #.+ #.+            | 8 VISTA Installer Code       |                                             |
|                | Reset Swinger Bypass | (0000-9999)                  |                                             |
|                | Time Change          | 9                            |                                             |
|                | Hours from GMT       | Begin                        |                                             |
|                | <b>0</b>             |                              |                                             |
|                | Keypad Input         | ECP                          | •                                           |
|                | (                    | Begin ECP Setup Get Zones 10 |                                             |
|                | 5 ECP Partition      | 1                            | •                                           |
|                | Weather Zip Code     | 00000                        |                                             |
|                | Use Celsius Units    |                              |                                             |
|                |                      |                              |                                             |
|                | CID Format           | DMP                          | •                                           |
|                |                      |                              | Send System Options Retrieve System Options |
|                |                      |                              |                                             |

#### DSC Setup

- 1. Go to **Customers**.
- 2. Find and select the system name.
- 3. Go to Full Programming > System Options.
- 4. In Keypad Input, select DSC.
- 5.<sup>•</sup> Press **Begin DSC Setup**.
- 6.<sup>•</sup> Enter the host panel's installer code in **Installer Code**.
- 7. Press **Begin**.
- 8. After setup is complete, Dealer Admin automatically retrieves zones from the host panel. If you need to retrieve zones again later, open **System Options** and select **Get Zones**.

| System Options Cross Zo | 000 000 000 000 000 000 000 000 000 00     |
|-------------------------|--------------------------------------------|
|                         |                                            |
| Power Fa                | elay DSC Setup                             |
|                         | Disc setup                                 |
| Swinger Bypa            | c) Installer Code                          |
|                         | (0000)                                     |
| Reset Swinger           | 2855                                       |
| <b>T</b> i              |                                            |
| line                    | nge O Regin                                |
| Hours fr                | 2MT L                                      |
|                         | 00                                         |
|                         | neut DSC -                                 |
|                         |                                            |
|                         | 5 Begin DSC Setup] Get Zones 8             |
|                         |                                            |
| Weather Z               | 00000                                      |
|                         |                                            |
| Use Ceisi               | nits                                       |
|                         |                                            |
| CID                     | DMP *                                      |
|                         | Sand System Onlines Retrieve System Online |
|                         | Sena system options                        |
|                         |                                            |

## Select ECP Partition (Com Series)

Previously, communicators were only able to manage the first partition programmed into the host panel. With Version 212, a new programming option has been added to **System Options** that gives users the ability to specify which partiton the communicator is located in. When the host panel is armed or disarmed via the communicator, only the partition where the communicator is located will be armed or disarmed.

## Com Series System Reports (Com Series)

The **Send Stored Messages** feature is now available in **System Reports** for compatible Com Series Universal Communicators. You can enable **Send Stored Messages** in **System Reports** either from **Full Programming** or **Mass Programming**.

| System Reports        |     | (?) —                                       |
|-----------------------|-----|---------------------------------------------|
| Zone Restoral Reports | Yes | •                                           |
| Open / Close Enable   |     |                                             |
| Send Stored Messages  |     |                                             |
|                       |     |                                             |
|                       |     | Send System Reports Retrieve System Reports |

## Network Devices Added to Trouble Report (XR Series)

Network devices, such as the 734N, are now included in Zone/Device Trouble reports. To run a Zone/Device Trouble report, complete the following steps:

- 1. Go to **Reporting & Analytics > Custom Reports**.
- 2. In Report, select Troubles.
- 3. In Trouble Type, select Zone/Device Trouble.
- 4. Run or save the report.

#### More Information

To learn more, refer to the following documents:

- XR Series Firmware Version 212 (TU-1238)
- <u>XT Series Firmware Version 212 (TU-1239)</u>
- Com Series Firmware Version 212 (TU-1248)
- Dealer Admin Help: Programming
- Com Series How-To Guide: DSC Passthru (LT-2208)
- <u>Com Series How-To Guide: ECP Passthru (LT-2209)</u>